## How to Identify and Review ILL Paging Slips:

#### EXAMPLE: This is an example of a **TYPICAL** ILL paging slip:

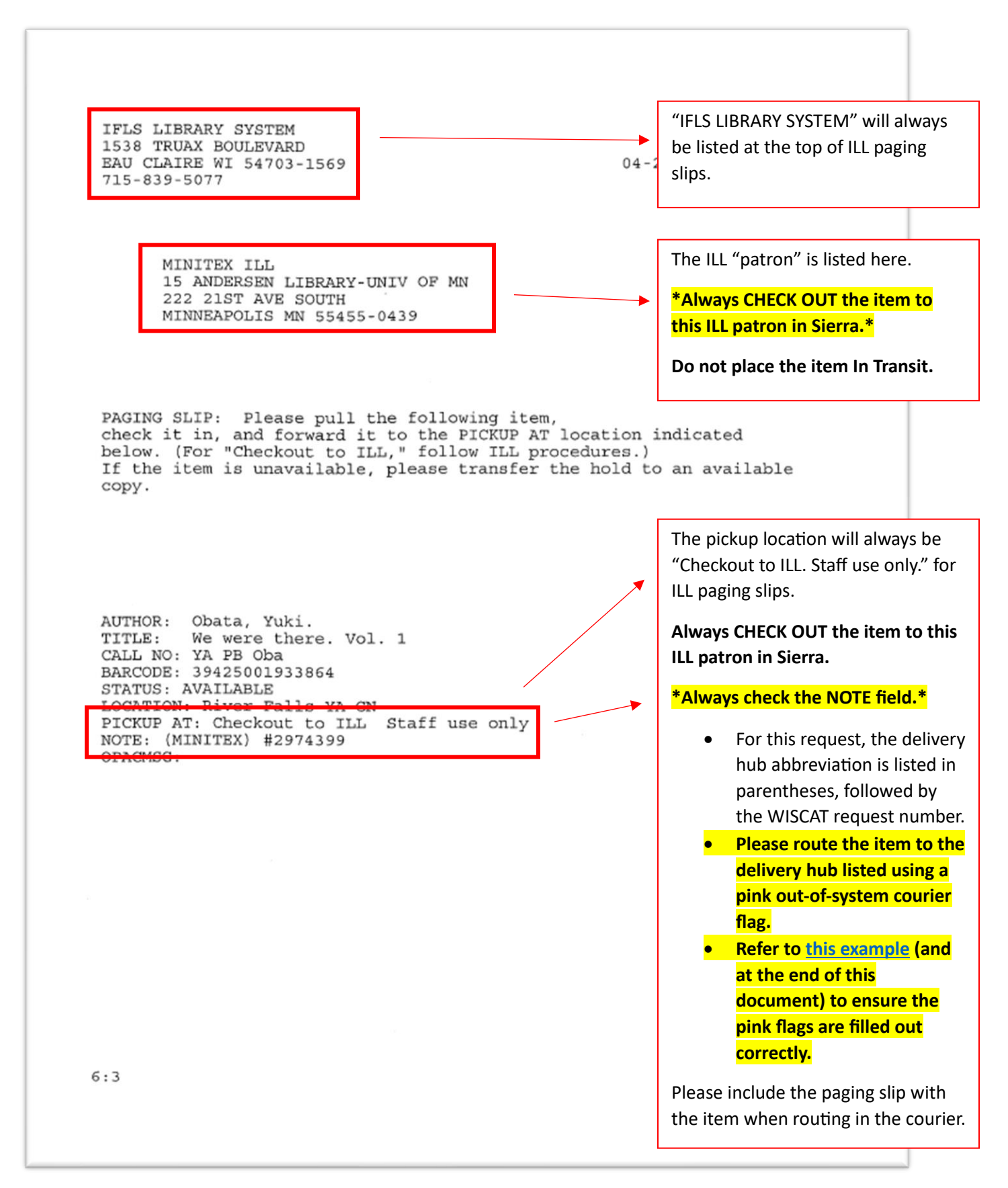

# EXCEPTION #1: Item **DUE DATE** needs to be **CHANGED** in Sierra (and item routed in the courier):

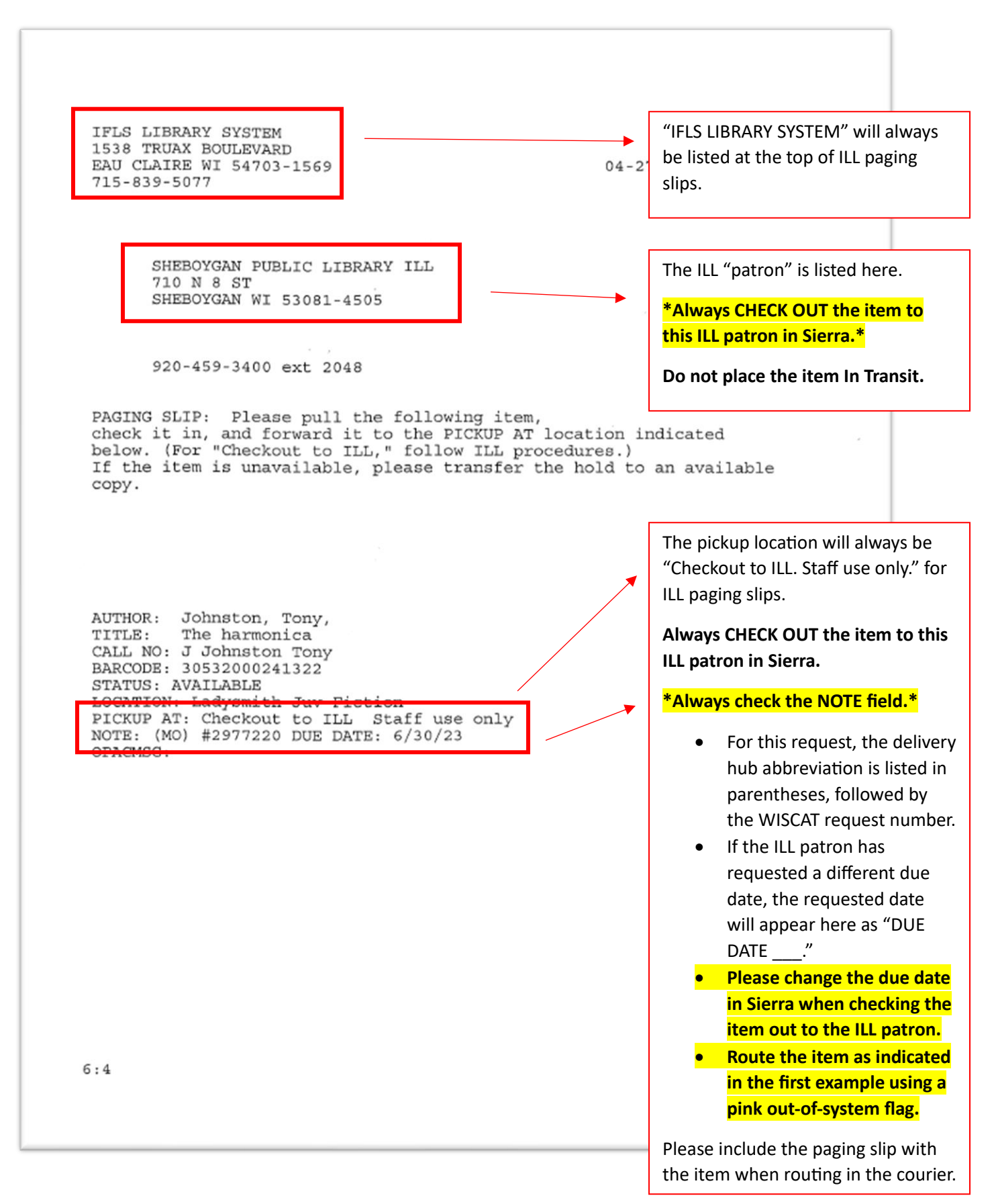

### EXCEPTION #2: Item needs to be **MAILED** via USPS:

| IFLS LIBRARY SYSTEM<br>1538 TRUAX BOULEVARD<br>BAU CLAIRE WI 54703-1569<br>715-839-5077                                                                                                    | "IFLS LIBRARY SYSTEM" will alw<br>be listed at the top of ILL paging<br>05-02 slips.                                                                                                    |
|----------------------------------------------------------------------------------------------------|----------------------------------------------------------------------------------------------------|
| GREENE COUNTY PUBLIC LIBRARY ILL<br>2656 INDIAN RIPPLE RD BLDG 90<br>BEAVER CREEK OH 45440                                                                                                    | The ILL "patron" is listed here.<br>*Always CHECK OUT the item t<br>this ILL patron in Sierra.*<br>Do not place the item In Transi                                                                                                    |
| PAGING SLIP: Please pull the following item,<br>check it in, and forward it to the PICKUP AT location<br>below. (For "Checkout to ILL," follow ILL procedure.<br>If the item is unavailable, please transfer the hold<br>copy.                    | on indicated<br>s.)<br>d to an available .                                                                                                    |
| AUTHOR: O'Donnell, Jodi.<br>TITLE: The rancher's daughter<br>CALL NO: PB ROM ODO<br>BARCODE: 30442001656790<br>STATUS: AVAILABLE<br>LOCATION: Pepin Pbk Remanse<br>PICKUP AT: Checkout to ILL Staff use only<br>NOTE: (PLEASE MAIL) IL: 219134595 | The pickup location will always<br>"Checkout to ILL. Staff use only.<br>ILL paging slips.<br>Always CHECK OUT the item to<br>ILL patron in Sierra.                                                                                                    |
| ODACMSC:                                                                                                    |                                                                                                    |
| OPAGNES :                                                                                                    | <ul> <li>*Always check the NOTE field.</li> <li>"(PLEASE MAIL)" indicates the item should be marked to the address listed in ILL patron record.</li> <li>For this request, the "ILL number is the OCLC reconumber used for staff reference.</li> </ul> |

## Out-of-System Courier Flag Example (printed on pink paper)

| Route to Prairie Lakes<br>(System Delivery Hub)<br>For Beloit Public Library<br>(Receiving Library)                                                                                                    | Write the System Delivery Hub<br>locations in the ILL patron record in Sierra (Address 2<br>and Note fields) and the <u>SCLS Delivery Network List</u> .                                                                                                    |
|----------------------------------------------------------------------------------------------------|----------------------------------------------------------------------------------------------------|
| Date                                                                                                    | Write the Receiving Library's name here and include today's date.         Write your library's name here.                                                                                                    |
| From       Chippewa Falls PL         Wisconsin Libraries Delivery Network                                                                                                    | MINITEX Example         Route to       Minitex         For       Winitex         For       Understand         Date       1-19-23         Notes       For items going to         MINITEX, both the       System Delivery Hub         From       Chippewa Falls PL         Weconsin Libraries Delivery Network       "MINITEX." |
| (GRIEF DEFINITION OF A STATE OF A STATE OF A | Route to<br>                                                                                                    |